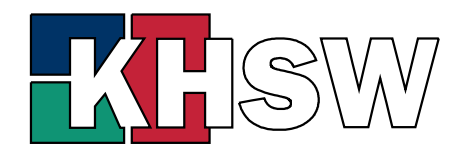

Karl-Hofmann-Schule Berufsbildende Schule Worms

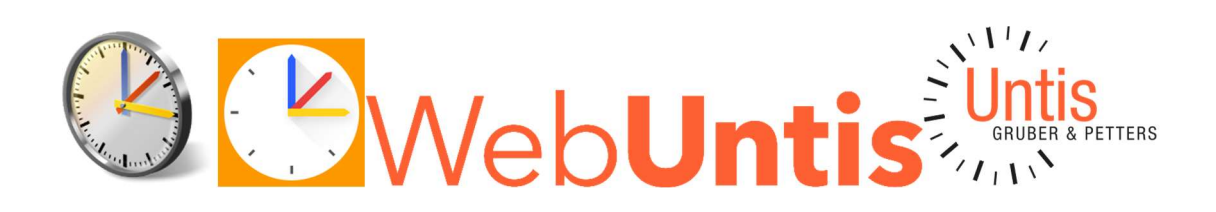

# WebUntis und UntisMobile

für Erziehungsberechtigte und Ausbildungsbeauftragte Handbuch/Leitfaden zur ersten Anmeldung und zum weiteren Umgang

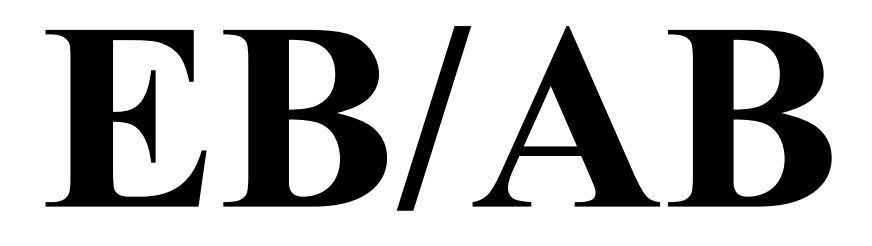

Änderungen: keine

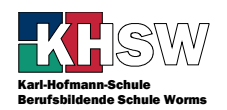

Dieser Leitfaden soll Erziehungsberechtigten (EB) und Ausbildungsbeauftragten (AB), wie sie bei WebUntis genannt werden, bei der effizienten Nutzung von Untis an der KHSW dienen. Er wurde in der aktuellen Version überwiegend vor dem ersten Einsatz von Untis an der KHSW nach bestem Wissen und Gewissen erstellt, daher könnte es sein, dass die Dinge im Detail anders funktionieren, auch weil sich im Laufe der Zeit Änderungen an der Oberfläche von WebUntis ergeben.

In WebUntis lassen sich alle Informationen detailliert einsehen. In der UntisMobile-App sind nicht alle Informationen zu sehen.

Konstruktive Beiträge zu dieser Anleitung sind stets willkommen.

Erstmalige Anmeldung, Einrichten der App, Passwort vergessen, Abwesenheiten: Jens Leilich

## Inhalt

| Inh | alt                                    | 2   |
|-----|----------------------------------------|-----|
| 1   | Registrieren, zum ersten Mal anmelden  | 3   |
| 2   | Einrichten der App                     | 6   |
| 3   | Passwort vergessen, neues Smartphone,  | 7   |
| 4   | Stundenplan von Schüler:innen einsehen | 8   |
| 5   | Abwesenheiten und Fehlzeiten einsehen  | .10 |

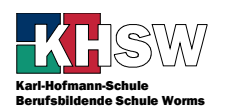

## 1 Registrieren, zum ersten Mal anmelden

Zum WebUntis-Server gelangen Sie z.B. über die Homepage der KHSW  $\rightarrow$  Schule  $\rightarrow$  WebUntis

| KISW      | Bildungsgänge ▼            |  |  |  |  |
|-----------|----------------------------|--|--|--|--|
|           | Informationen              |  |  |  |  |
|           | S 🗊 🗖 WebUntis             |  |  |  |  |
| Dödogogik | 3 WebUntis Stundenplan     |  |  |  |  |
| Fadayoyik | 🔄 WebUntis Vertretungsplan |  |  |  |  |
|           | 🔵 WebUntis Status          |  |  |  |  |

Alternativ über den Link <u>https://webuntis.com</u> und dort Eingabe des Schulnamens Karl-Hofmann-Schule.

|         |                                                                    | WebUntis Login                                                   |
|---------|--------------------------------------------------------------------|------------------------------------------------------------------|
| <b></b> | Heute 09.05.2023<br>Karl-<br>Hofmann-<br>Schule<br>Schule wechseln | KISW                                                             |
|         |                                                                    | Benutzername                                                     |
|         |                                                                    | Login<br>Passwort vergessen?<br>Noch keinen Zugang? Registrieren |

Über diese Seite müssen Sie sich registrieren, anschließend die erste Anmeldung durchführen und Ihr Kennwort ändern. Sie finden hier auch die Links zum Herunterladen der Apps.

Voraussetzung zum Registrieren bei WebUntis ist für EB und AB, dass Sie

- 1. Bei der Anmeldung der Schülerin/des Schülers/der/des Azubis Ihre E-Mail-Adresse angegeben haben,
- 2. Diese E-Mail-Adresse richtig ins Schulverwaltungsprogramm übertragen wurde und
- 3. Die E-Mail-Adresse vom Schulverwaltungsprogramm in Ihren Datensatz nach WebUntis übertragen wurde.

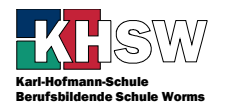

Ohne E-Mail-Adresse ist eine Registrierung oder Nutzung von WebUntis für Sie nicht möglich.

Klicken Sie auf dem WebUntis-Startbildschirm WebUntis Registrierung auf "Noch kein Zugang? Registrieren." Geben Sie nun die E-Mail-Adresse ein, die Sie bei der Anmeldung angegeben haben und klicken Sie auf "Senden." Wenn Sie die Fehlermeldung "Es ist ein Fehler aufgetreten" erhalten, ist die E-Mail-Adresse nicht registriert; wenden Sie sich dann bitte an die zuständige Schulsekretärin. Läuft alles glatt erhalten Sie eine E-Mail von Bitte geben Sie die E-Mail-Adresse ein, die bei WebUntis, die einen Link enthält und einen Be-Ihrem Kind hinterleat wurde stätigungscode. Wahlweise über den Link oder mit dem Bestätigungscode im Registrierungsfor-E-Mail Adresse mular schalten Sie nun Ihr WebUntis-Konto frei und vergeben anschließend ein Passwort. E-Mail Adresse hans@hase.de Es ist ein Fehler aufgetreten. WebUntis zeigt Ihnen in diesem Schritt der Re-WebUntis Registrierung gistrierung die Schüler:innen bzw. Azubis an, die Ihnen zugeordnet sind. Geben Sie das von Ihnen gewählte Passwort zweimal ein. Beachten Sie bitte die Anforderungen an das Passwort, die auch neben abgebildet sind.

Ihre E-Mail Adresse wurde bei folgenden Schüler\*innen gefunden:

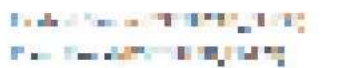

Bitte vergeben Sie ein Passwort

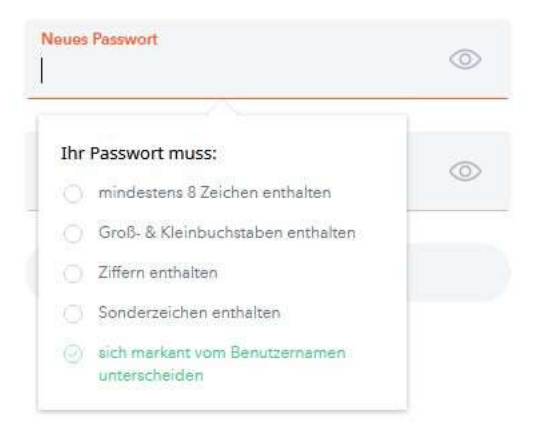

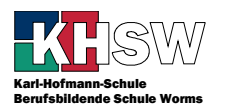

Nach Änderung des Passworts gelangen Sie zum Heute-Bildschirm von WebUntis.

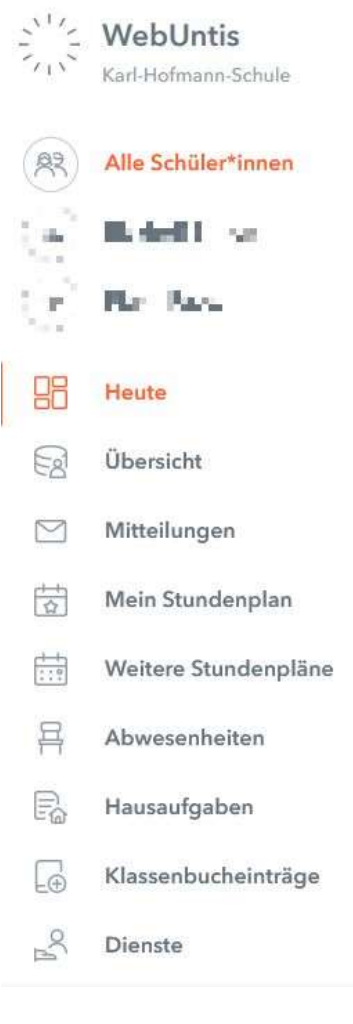

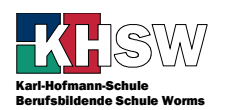

## 2 Einrichten der App

Die App zum jeweiligen Betriebssystem laden Sie im passenden Store (AppStore/Google Play) herunter und installieren sie. Sie brauchen nichts zu bezahlen und kein Abo abzuschließen!

Klicken Sie nach dem Anmelden in WebUntis auf Ihr Pro-

Zum Einrichten der App melden Sie sich zunächst in WebUntis an.

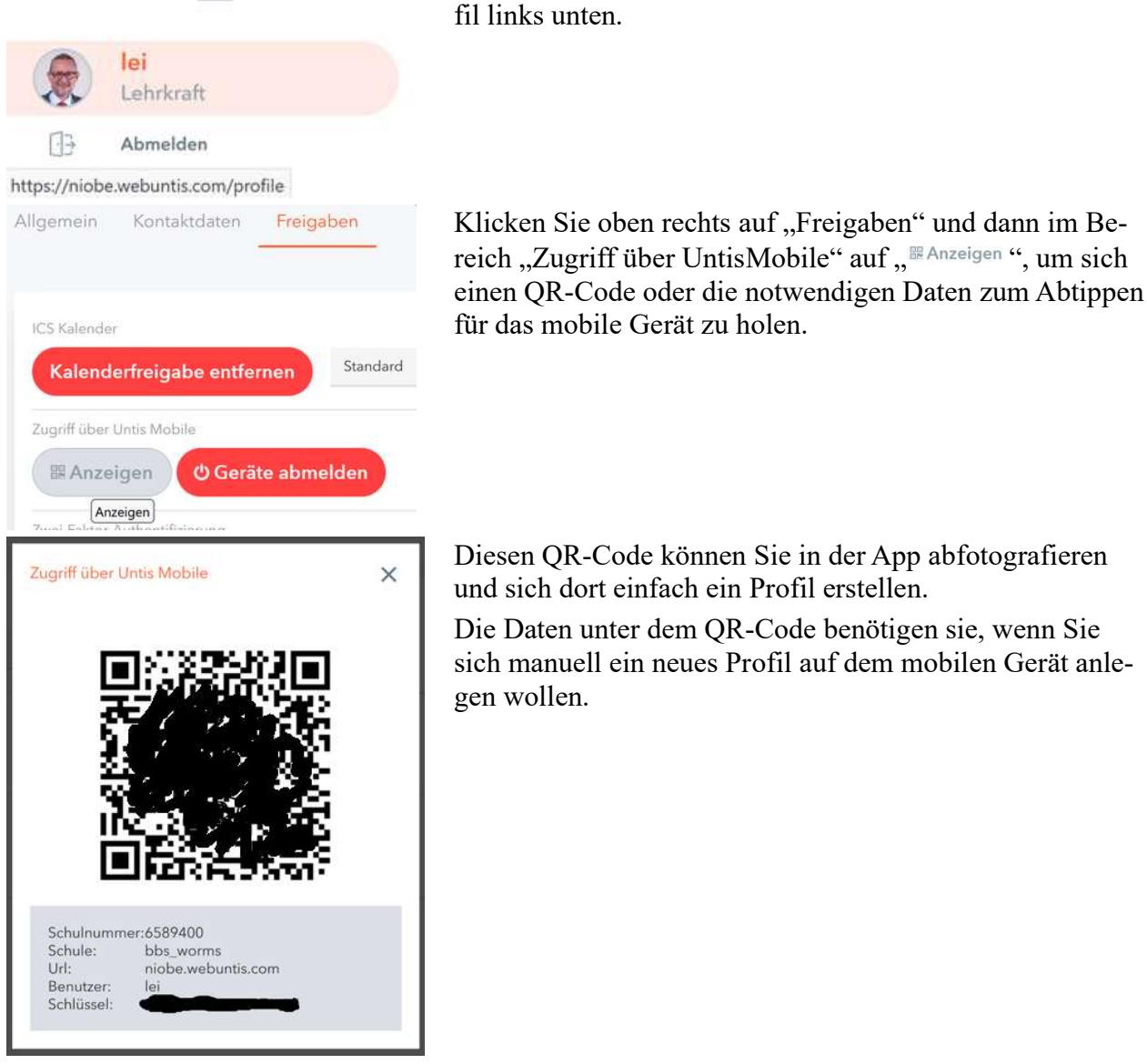

In der App werden Sie direkt nach dem Installieren über die Schaltfläche "Anmelden" aufgefordert, ein Profil zu erstellen. Wer schon als Eltern die App installiert hat, muss manuell ein neues Profil anlegen über Profil  $\rightarrow$  Anmeldename  $\rightarrow$  Profil hinzufügen.

Statt die Schule zu suchen können Sie weiter unten über die Schaltfläche "Anmelden mit QR-Code" direkt Ihre Anmeldedaten abfotografieren. Dazu müssen Sie UntisMobile den Zugriff auf die Kamera gestatten.

In einem kurzen Tutorial erklärt UntisMobile dann, wie es bedient wird.

Wer manuell installieren möchte, muss Server-URL, Schule, Benutzer und Schlüssel abtippen.

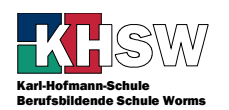

## 3 Passwort vergessen, neues Smartphone, ...

Wenn Sie Ihr Kennwort von WebUntis nicht (mehr) wissen, können Sie sich selbst ein neues Kennwort setzen. Voraussetzungen ist Zugriff auf die E-Mail-Adresse.

Auf der Anmeldeseite von WebUntis der KHSW finden Sie unter der Login-Schaltfläche den Link "Passwort vergessen?"

| Ľ | 0 | 0 | î. | n |
|---|---|---|----|---|
| - | 9 | У |    |   |

#### Passwort vergessen?

Klicken Sie darauf. Geben Sie dann die passenden Daten ein:

|             | Sand         | on          |
|-------------|--------------|-------------|
| ausbilde    | @ausbildung: | sbetrieb.de |
| E-Mail Adre | sse          |             |
| ausbilde    | @ausbildung: | sbetrieb.de |
| Denutzerna  | ne           |             |

Klicken Sie auf "Senden". Wenn WebUntis die E-Mail-Adresse findet, erhalten Sie an diese E-Mail-Adresse eine E-Mail mit einer Anleitung, wie Sie ein neues Passwort setzen können. Schauen Sie ggfls. auch im Spam- bzw. Junk-Mail-Ordner nach.

Befolgen Sie die Anweisungen und setzen sich ein neues Passwort. Beachten Sie die Passwortregeln, die Sie ca. 4 Seiten weiter vorne finden!

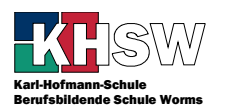

# 4 Stundenplan von Schüler:innen einsehen

#### WebUntis

 $\rightarrow$  Mein Stundenplan  $\rightarrow$  Schülerin auswählen

Die Unterrichtsstunden am Montag sind vergangen und deswegen heller dargestellt.

Orangefarbene Stunden sind reguläre Stunden ohne Änderung. Ein (i) in der Ecke bedeutet, dass hier weitere Informationen stehen: einfach die Stunde antippen oder -klicken.

Lilafarbene Stunden haben eine Änderung. Das kann z.B. ein geänderter Raum oder eine verschobene Stunde sein.

Graue Stunden entfallen.

| *     | 06.02.2023       | ⇒         |                   |             |                      |            |                    |            |                   |            |  |
|-------|------------------|-----------|-------------------|-------------|----------------------|------------|--------------------|------------|-------------------|------------|--|
|       | <b>Mo.</b> 06.0  | 2.        | Di. 07            | 7.02.       | <b>Mi.</b> 08        | 3.02.      | Do. 0              | 9.02.      | <b>Fr.</b> 10     | .02.       |  |
| 07:50 | HBFIT22<br>SkWil | RMR       | HBFIT22<br>IT_L08 | LEI<br>1.04 | HBFIT22<br>BaSgL     | KW<br>2.22 |                    |            |                   |            |  |
| 08:35 | HBFIT22<br>SkWil | RMR       | HBFIT22<br>IT_L08 | LEI<br>1.04 | HBFIT22<br>M-FH      | KW<br>2.22 | HBFIT22<br>E-FH    | 19         |                   |            |  |
| 09:35 |                  |           | HBFIT22<br>IT_L03 | YLR<br>1.01 | HBFIT22<br>M-FH      | KW<br>2.22 | HBFIT22<br>SSPU_DV | AT<br>1.01 | HBFIT22<br>IT_L01 | KW<br>2.22 |  |
| 10:20 |                  |           | HBFIT22<br>IT_L03 | YLR<br>1.01 | HBFIT22<br>M-FH      | KW<br>2.22 | HBFIT22<br>SSPU_DV | AT<br>1.01 | HBFIT22<br>IT_L01 | KW<br>2.22 |  |
| 11:20 | HBFIT22<br>E-FH  | 19        | HBFIT22<br>IT_L03 | ZLR<br>1.02 | HBFIT22<br>SSPU_Digi | KW<br>2.22 | HBFIT22<br>Eth-HBF | 2.36       |                   |            |  |
| 12:05 | HBFIT22<br>E-FH  | 19        | HBFIT22<br>IT_L03 | ZLR<br>1.02 | HBFIT22<br>SSPU_Digi | KW<br>2.22 | HBFIT22<br>Eth-HBF | 2.36       |                   |            |  |
| 12:50 |                  |           |                   |             |                      |            |                    |            |                   |            |  |
| 13:30 | HBFIT22<br>F-FH  | FRW<br>U2 | HBFIT22<br>IT_L02 | AT<br>1.01  | HBFIT22<br>SSPU_Esar | KW<br>2.22 |                    |            |                   |            |  |
| 14:15 | HBFIT22<br>F-FH  | FRW<br>U2 | HBFIT22<br>IT_L02 | AT<br>1.01  | HBFIT22<br>SSPU_Esar | KW<br>2.22 |                    |            |                   |            |  |
|       |                  |           |                   |             |                      |            |                    |            |                   |            |  |

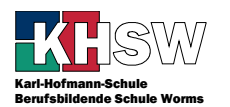

#### WebUntis und UntisMobile erste Anmeldung Stundenplan von Schüler:innen einsehen Autoren: siehe Seite 2

Stellen Sie bei den Einstellungen (Zahnrad rechts oben) ein, dass Abwesenheiten angezeigt werden, stellt WebUntis Abwesenheiten der Schüler:innen in rot dar.

| 17          | \$ ¢      |   |
|-------------|-----------|---|
| Stundenplan | iformate  |   |
| ✓default    |           |   |
| KHSW Le     | hrer      |   |
| KHSW KI     | asse      | - |
| KHSW KI     | asse ext. |   |
| KHSW Re     | essource  |   |
| Ebenen      |           |   |
| ✔Abwesen    | heiten    |   |
| ✓Aktivitäte | en        |   |

| <b>Di.</b> 07.0         | 3.           |           |
|-------------------------|--------------|-----------|
| BSETH21A_EL-EG<br>Dkom  | BRML<br>2.49 |           |
| BSETH21A_EL-EG<br>ReEt  | BRML<br>2.49 |           |
| BSETH21A_EL-EG<br>SkWil | KERN<br>1.17 |           |
| BSETH21A_EL-EG<br>SkWil | KERN<br>1.17 |           |
| BSETH21A_EL-EG<br>BUET  | ROSS<br>25   |           |
| BSETH21A_EL-EG<br>BUET  | ROSS<br>25   | 17101<br> |
| BSCK21A_CK              | MYR          |           |
| EuU                     | 4.05         |           |
| BSCK21A_CK<br>EuU       | MYR<br>1.05  |           |
|                         |              |           |

#### **Untis Mobile**

→ Mein Stundenplan → Über das Hamburger-Menü (drei horizontale Linien) Schüler: in auswählen: Wochen- und Tagesansicht

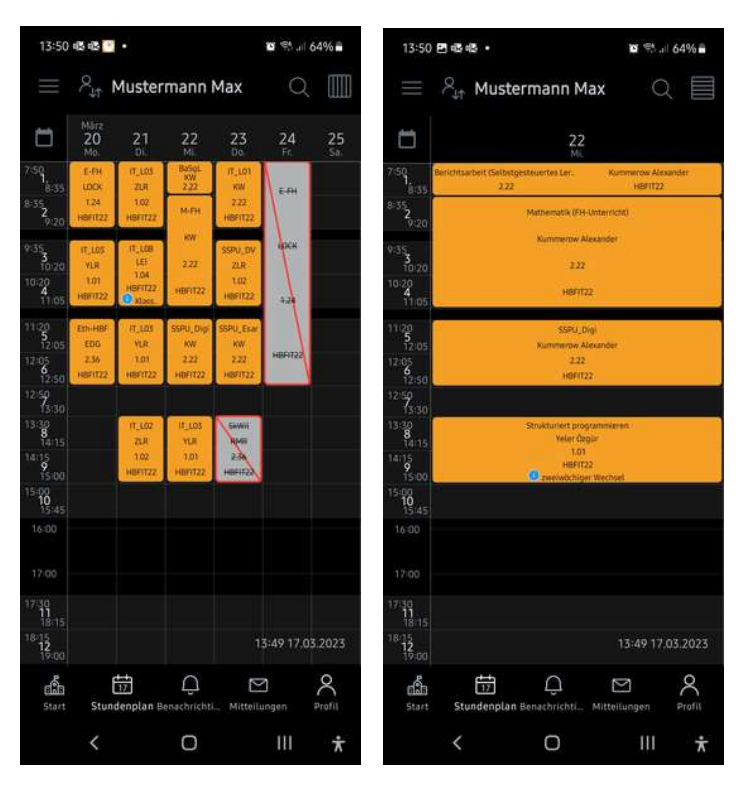

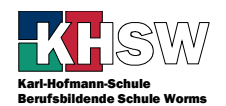

## 5 Abwesenheiten und Fehlzeiten einsehen

Schauen Sie hier regelmäßig nach, ob Abwesenheiten eingetragen sind, ob Entschuldigung eingetragen und akzeptiert wurden.

## WebUntis

→ Abwesenheiten → Links "Alle Schüler:innen" oder den betreffenden Schüler anklicken.

| "nicht entschuldigt" | Die Abwesenheit wurde bearbeitet und nicht entschuldigt. |
|----------------------|----------------------------------------------------------|
| "entschuldigt"       | Die Abwesenheit wurde bearbeitet und entschuldigt.       |
| "?"                  | Die Abwesenheit wurde noch nicht von der KL bearbeitet.  |

| Meine / | Abwesenheiten | Fehlzeiten      |                     |                   |                     |                                                            |
|---------|---------------|-----------------|---------------------|-------------------|---------------------|------------------------------------------------------------|
| ÷       | 05.09.2022    | -> Select       | ▼ .A  e. ▼          |                   |                     |                                                            |
|         | ()            | Mo 23.01.07:50  | bis Mo 23.01. 21:35 | unbekannt         | 0                   |                                                            |
|         |               | Fr 20.01. 11:20 | bis Fr 20.01. 11:30 | unbekannt         | 0                   |                                                            |
|         | $\bigcirc$    | Mi 18.01. 07:50 | bis Mi 18.01. 21:35 | unbekannt         | 0                   |                                                            |
| O       |               | Di 17.01.07:50  | bis Di 17.01. 07:55 | Zug/Bus verspätet | entschuldigt        | Bus hatte Verspätung. Axel nimmt ab jetzt einen Bus früher |
|         | $\bigcirc$    | Do 12.01.09:35  | bis Do 12.01. 21:35 | krank             | entschuldigt        | Krankheit                                                  |
|         | $\bigcirc$    | Di 10.01.07:50  | bis Di 10.01. 08:00 | Zug/Bus verspätet | entschuldigt        | Bus hatte Verspätung                                       |
|         |               | Do 05.01.08:35  | bis Do 05.01, 08:48 | verspätet         | entschuldigt        | Bus hatte Verspätung                                       |
|         |               | Di 20.12.07:50  | bis Di 20.12. 21:35 | betriebl. Gründe  | entschuldigt        | Termin                                                     |
| 0       |               | Fr 09.12.13:30  | bis Fr 09.12. 21:35 | betriebl. Gründe  | entschuldigt        | Behördentermin Alzey: Niederlassungserlaubnis erhalten     |
| D       | $\bigcirc$    | Do 08.12.08:35  | bis Do 08.12. 08:45 | Zug/Bus verspätet | entschuldigt        | Verspätung wegen Bus                                       |
|         |               | Di 06.12.07:50  | bis Di 06.12. 21:35 | unbekannt         | entschuldigt        | Arztbesuch: Ärztliche Bescheinigung liegt vor              |
| D       |               | Fr 02.12.09:35  | bis Fr 02.12. 10:05 | Zug/Bus verspätet | entschuldigt        |                                                            |
| D       | $\bigcirc$    | Do 01.12.09:35  | bis Do 01.12. 21:35 | unbekannt         | nicht entschuidligt |                                                            |
|         | ()            | Mi 30.11.07:50  | bis Mi 30.11. 21:35 | unbekannt         | entschuldigt        |                                                            |

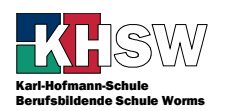

### UntisMobile

 $\rightarrow$  Start  $\rightarrow$  Meine Abwesenheiten  $\rightarrow$  Alle oder Schüler:in auswählen

Datumsbereich unter "Abwesenheiten" beachten - evtl. müssen Sie den den Filter entsprechend anpassen

| "nicht entschuldigt" | Die Abwesenheit wurde bearbeitet und nicht entschuldigt. |
|----------------------|----------------------------------------------------------|
| "entschuldigt"       | Die Abwesenheit wurde bearbeitet und entschuldigt.       |
| ,?"                  | Die Abwesenheit wurde noch nicht von der KL bearbeitet.  |

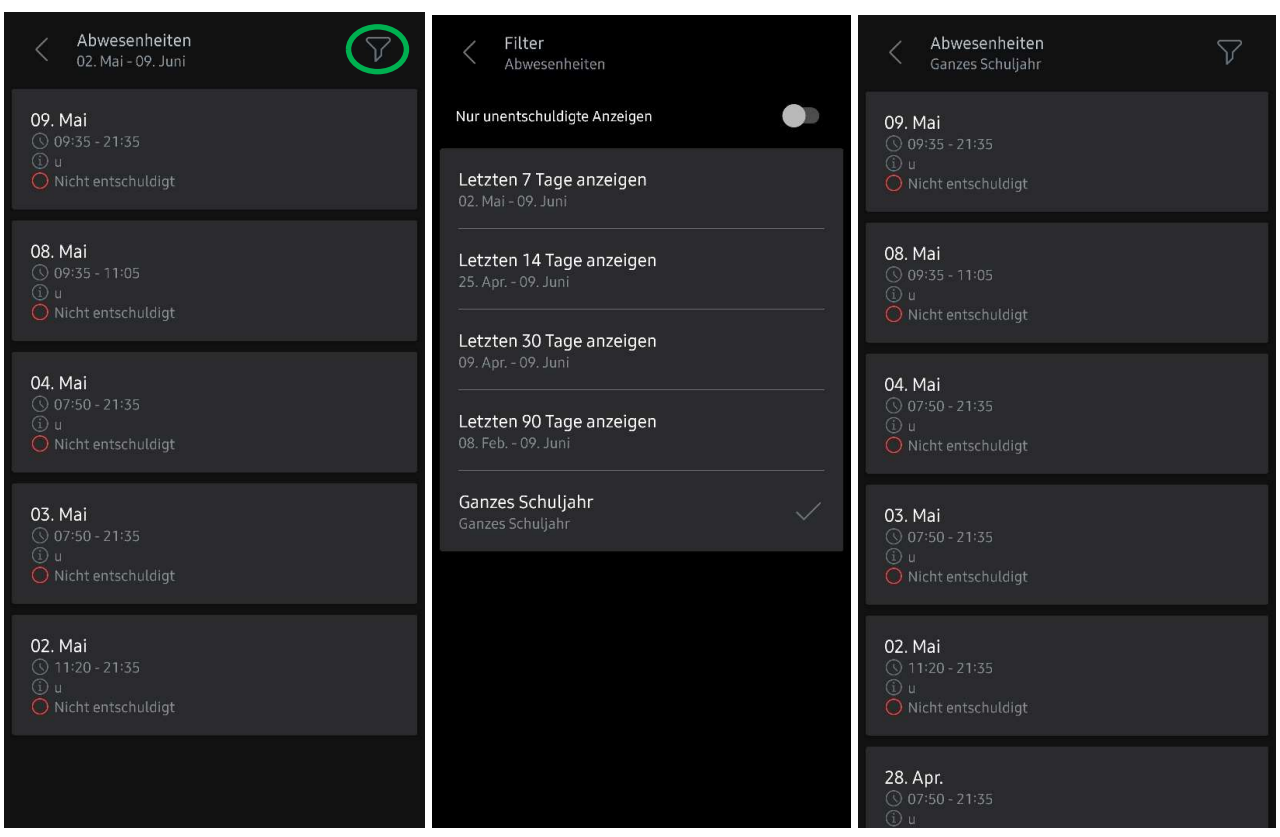

Hinweis: Bei Ihnen als EB/AB wird jeweils der Name noch angezeigt; die Bilder stammen aus der Schülersicht.